## 問題:漢字構形資料庫的構字符號及字形無法正常顯示?

中研院資訊所 文獻處理實驗室 趙苑曲製

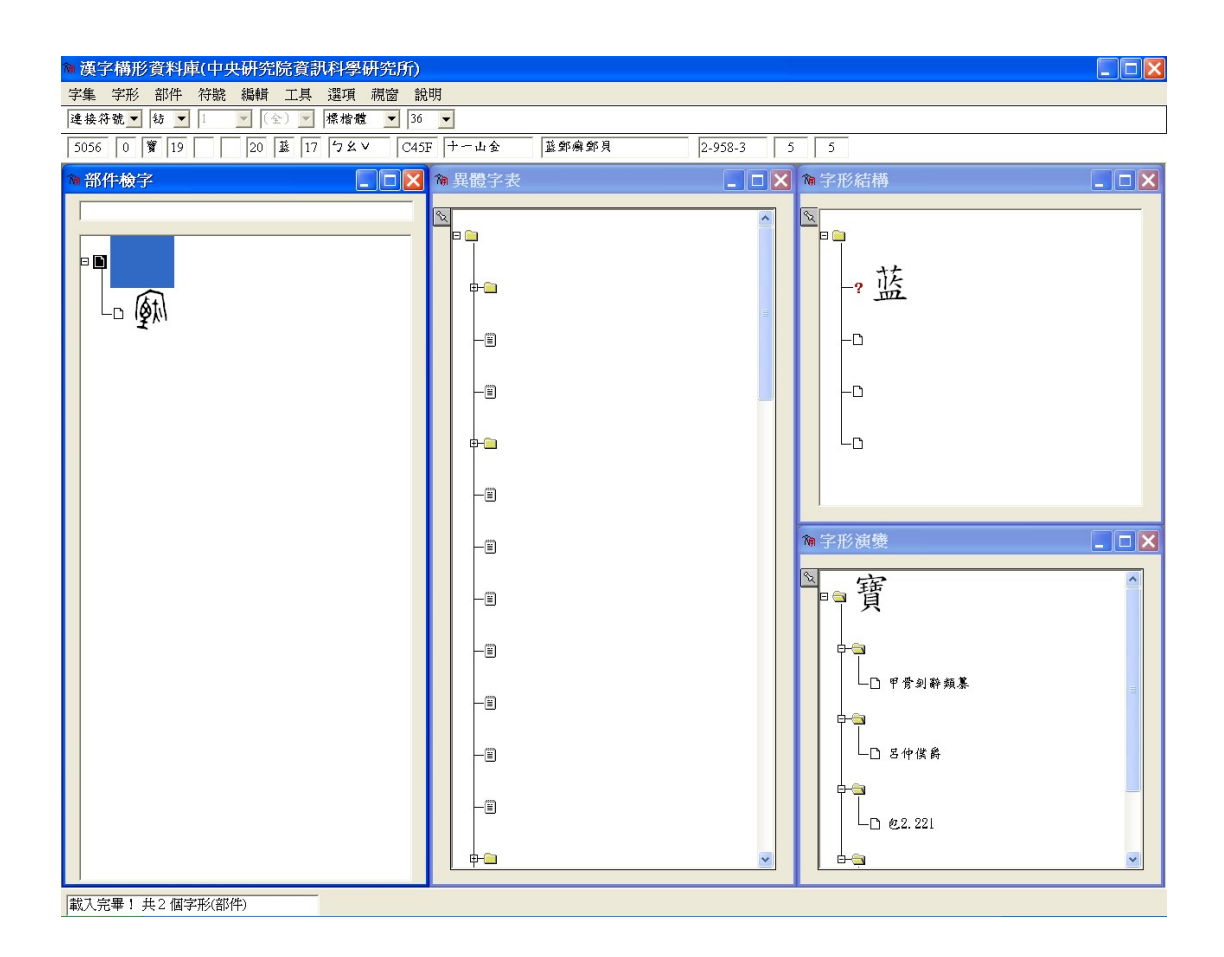

「Unicode 補完計畫」試圖以修改作業系統字碼表的方式以解決 問題,它把 Big5 造字區的字元對應到相關的 Unicode 編碼。在預設 狀態下,當電腦讀取到某個原先是落在造字區的內碼時,電腦會去讀 取與其相對應的 Unicode 造字區字元。

由於目前漢字構形資料庫使用的仍是 Big5 版本,造字字形是放置在 Big5 造字區中,當電腦中另行安裝「Unicode 補完計畫」時,便會造成碼區對應問題,無法正常顯示外字集字形,而自動顯示為

「Unicode 補完計畫」對應的 Unicode 字。

## 解決方式:移除 Unicode 補完計畫

1. 按一下「開始」→「設定」(或可省略)→「控制台」, 並在「控制

台」的「新增或移除程式」資料夾連點兩下。

2. 在「新增或移除程式」資料夾下,點選「Unicode-At-on(BIG5

Extension)2.50」後,按下「變更/移除」鍵。

| 🗟 新增或移除程式            |                                                  |              |                                      |   |  |
|----------------------|--------------------------------------------------|--------------|--------------------------------------|---|--|
|                      | 目前安裝的程式: □ 顯示更新(D)                               | 排序方式(S): 名   | 稱 🔽                                  | ] |  |
| 愛史或<br>移除<br>程式(出)   | Microsoft Office Professional Edition 2003       | 大小           | 454.00мв 🔷                           |   |  |
| <b>S</b>             | Mouse suite     MSXML 4.0 SP2 (KB927978)         | 大小           | 2.56MB                               |   |  |
| 新增<br>程式(N)          | <ul> <li>PC-Doctor for Windows</li> </ul>        | 大小           | 97.15MB                              |   |  |
| 50<br>新增/移除          | 竭 QuickTime for Windows (32-bit)<br>『 RealPlayer | 大小           | 38.48MB                              |   |  |
| Windows<br>元件(A)     | 🕮 SnagIt 5 🖸 🖸 SoundMAX                          | 大小<br>大小     | 8.74MB<br>13.27MB                    |   |  |
|                      | 🚳 Symantec Client Security                       | 大小           | 138.00MB                             |   |  |
| 設定程式                 | Ulead Drop Spot 1.0                              | 大小           | 3.32MB                               |   |  |
| ₩1540,00,10<br>設値(Q) | 🜌 Ulead PhotoImpact 7                            | 大小           | 358.00MB                             |   |  |
|                      | 😻 Unicode-At-on (BIG5 Extension) 2.50            | 大小           | <u>2.71mb</u>                        |   |  |
|                      | <u>按這裡取得支援資訊。</u>                                | 已使用<br>上次使用在 | <u>偶</u> 而<br>2007/1/31 <sup>■</sup> |   |  |
|                      | 要變更或從電腦移除這個程式,請按[變更/移除]。                         | ſ            | 變更/移除                                |   |  |
|                      | 🔀 Windows Installer 3.1 (KB893803)               |              |                                      |   |  |
|                      | le Windows Media Connect                         | 大小           | 8.03MB                               |   |  |
|                      | 過 中華郵政套印軟體                                       | 大小           | 38.73MB                              |   |  |
|                      | 19 缺字公用程式                                        |              | ~                                    | 1 |  |

3. 接著跳出解除安裝的確認視窗,選擇「移除」。

| ♥ Unicode-At-on 2.50 解除安裝: 確認                                   |  |  |  |  |  |
|-----------------------------------------------------------------|--|--|--|--|--|
|                                                                 |  |  |  |  |  |
| 這個精靈將從你的電腦解除安裝 Unicode-At-on 2.50 。 按一下 [解除安裝(U)] 開始解除<br>安裝進程。 |  |  |  |  |  |
| 解除安裝目錄: C:\Program Files\Unicode-At-on                          |  |  |  |  |  |
|                                                                 |  |  |  |  |  |
|                                                                 |  |  |  |  |  |
| Nullsoft Install System v2.14                                   |  |  |  |  |  |

4. 移除完畢後,跳出一個警告視窗,按下「確定」鍵。

| びUnicode-A<br>りのに<br>した<br>した<br>した<br>した<br>した<br>した<br>した<br>した<br>した<br>した<br>した<br>した<br>した | At-on 2.50 解除安裝: 正在解除安裝 💶 🛛 🗙<br>Oce相完計回<br>no 缺 字 解 決 方 案      |
|-------------------------------------------------------------------------------------------------|-----------------------------------------------------------------|
| 🖳 🛄 🛛 Unic                                                                                      | ode-At-on 2.50 解除安裝 🛛 🛛 🛛 🕄 🗌                                   |
|                                                                                                 | 警告:<br>因為不明原因,你的 C_950.nls 已遭系統鎖定!<br>你需要連續重新開機兩次,才能完成移除。<br>確定 |
| Nullsof                                                                                         |                                                                 |

 5. 最後,會跳出要求重新啟動的視窗,直接按下「是」,電腦會自動 重新啟動。

| 💙 Unic | ode-At-on 2.50 解除安裝                              |    |
|--------|--------------------------------------------------|----|
|        | 你需要重新啓動,以便使解除安裝生效。按下 [Yes] 立即重新啓動。[No] 稍後再自行重新啓動 | ţ∘ |
|        | 是(Y) 否(N)                                        |    |

電腦重新啟動後,再開啟「漢字構形資料庫」,檢查構字符號及字
 形是否已能正常顯示。如果還是無法正常顯示,請重新安裝「漢
 字構形資料庫」。